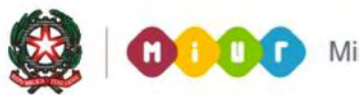

# SMART GUIDE 2014 ISCRIZIONI ONLINE 2014

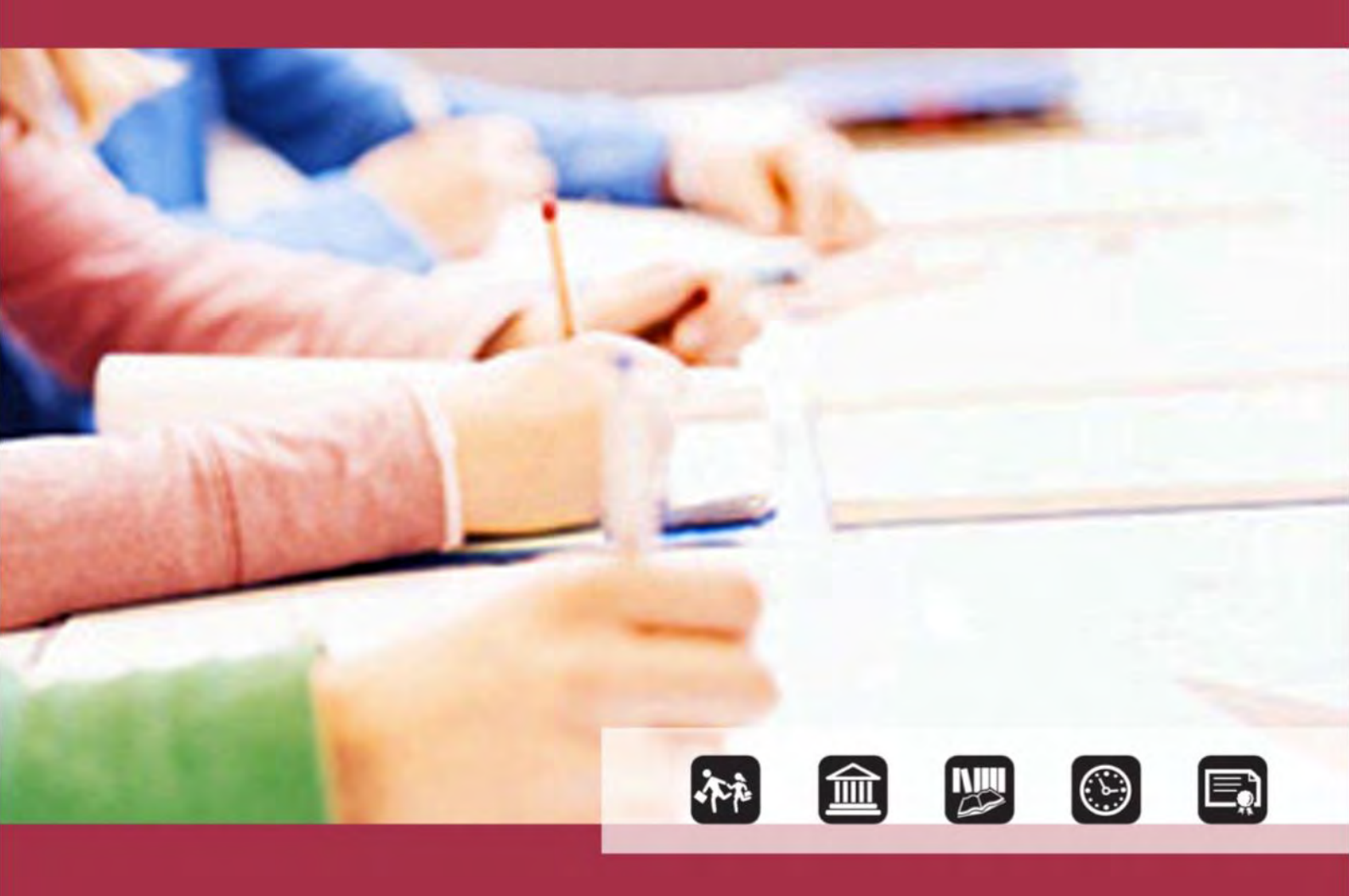

# **II FASE** Scuole - Verifica domande

Direzione generale per gli studi, la statistica e i sistemi informativi

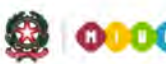

## SMART GUIDE 2014

# II FASE – Scuole – Verifica delle domande

**Dal 3 febbraio, fino al 28 febbraio,** le scuole destinatarie dell'iscrizione o anche quelle di attuale frequenza dell'alunno assistono le famiglie nella compilazione dei moduli online e seguono l'inoltro delle domande effettuato tramite il portale delle Iscrizioni on line. In questo stesso periodo le scuole di destinazione possono, se necessario, restituire la domanda online alla famiglia per apportare correzioni e/o integrazioni, sempre sulla base del modello che la scuola ha pubblicato. O ancora, d'accordo con la famiglia, possono cancellare la domanda per consentire al genitore di presentarne una nuova.

Questa guida descrive le attività che la scuola svolge in tale fase, attraverso la funzione del SIDI "Gestione Iscrizioni", in relazione alle domande on line pervenute al codice meccanografico della scuola di destinazione (Gestione domande ricevute) oppure, come scuola di attuale frequenza, per la gestione dell'alunno frequentante una classe conclusiva (Alunni in classi conclusive).

La funzione Gestione Iscrizioni è disponibile sul portale SIDI, area Gestione alunni.

Selezionare il link **Gestione alunni** e, se necessario, il profilo di accesso relativo alla scuola per cui si vuole operare.

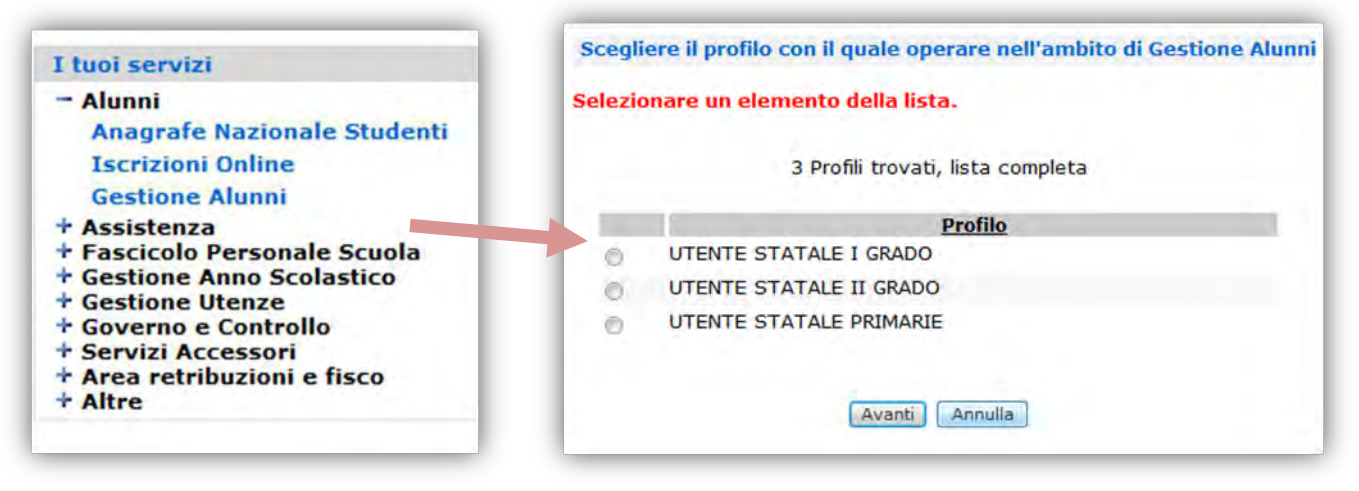

#### Gestione domande ricevute – per le scuole di destinazione dell'iscrizione

Selezionare la scuola d'interesse e **l'Anno Scolastico 2013/14** e premere il pulsante **Conferma**. Dal menu "I tuoi servizi", selezionare la voce **Gestione Iscrizioni** e poi **Gestione domande ricevute**.

| Lista Scuola Associate   |                                                                                                |                                                           | Benvenuto,                                                                                                    |
|--------------------------|------------------------------------------------------------------------------------------------|-----------------------------------------------------------|----------------------------------------------------------------------------------------------------|
| elezionare una Scuola    | dalla lista e l'Anno Scolastico di rifer                                                       | imento                                                    | I tuoi servizi                                                                                                    |
| 54 Scuole trov<br>Codice | vate, lista da 1 a 10[Prima/Precedente] 1,<br>Tipologia Scuola                                 | 2, 3, 4, 5, 6 [Successiva/Ultima]<br>Denominazione Scuola | Gestione Alunni<br>Trasmissione flussi                                                                                                    |
| € 4 IST PRO              | F PER L'AGRICOLTURA E L'AMBIENTE<br>F INDUSTRIA E ARTIGIANATO<br>Anno Scolastico * 2013-2014 - | 1                                                         | Visualizzazione Log<br>Anagrafe Nazionale<br><u>Gestione Iscrizioni</u><br>Alunni classi conclusive<br>Consiglio Orientativo<br>Gestione domande<br>ricevute<br>Download Dati<br>Comunicazioni di Servizio<br>Torna a lista scuole<br>Torna a Pag. Iniziale |

**Attenzione!** La voce **Gestione Iscrizioni** è visibile solo dopo la chiusura delle attività di caricamento dell'Anagrafe Alunni per l'a.s. in corso. Per effettuare tale chiusura cliccare in Avvio Anno Scolastico  $\rightarrow$  Chiusura Attività.

In **Gestione domande ricevute**, prendere visione delle domande d'iscrizione on line ricevute ed in carico alla scuola, man mano che arrivano dal portale delle *IscrizioniOnLine*.

Le domande possono essere filtrate in base al criterio di ricerca più utile. Le opzioni di ricerca proposte sono diverse in funzione del livello d'istruzione per il quale si opera.

| T | pologia Ricerca                                             |
|---|-------------------------------------------------------------|
| ģ | Domande ricevute ed in carico alla scuola                   |
| Ş | Domande ricevute e smistate ad altra scuola                 |
| ŝ | Iscrizioni trasferite in altra scuola                       |
| 6 | I Domande on-line ricevute e annullate                      |
| 2 | riteri di Ricerca domande ricezute eci n carico alla scuola |
| F | Ricerca per scuola di provenienza                           |
| - | Scuola di Provenienza:                                      |
| F | Ricerca per tempo scuola                                    |
| 1 | fempo scuola:                                               |
| F | Neerca per indirzzo                                         |
| 1 | indirizzo di studio: 📃 🗸                                    |
| ş | Ricerca per stato domanda                                   |
|   | Stato domanda:                                              |

Premere il bottone di **Ricerca**, al quale segue l'elenco delle domande online indirizzate alla scuola con il relativo **stato di lavorazione**.

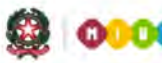

## SMART GUIDE 2014

| lezionata:  | DOMANDE RICEVILITE E | D IN CAPICO A                                                                                                    |                                                                                                    |                                                                                                    |                                                                                                    |                                                                                                    |                                                                                                    |                                                                                                    |                                                                                                    |                                                                                                    |
|-------------|----------------------|----------------------------------------------------------------------------------------------------|----------------------------------------------------------------------------------------------------|----------------------------------------------------------------------------------------------------|----------------------------------------------------------------------------------------------------|----------------------------------------------------------------------------------------------------|----------------------------------------------------------------------------------------------------|----------------------------------------------------------------------------------------------------|----------------------------------------------------------------------------------------------------|----------------------------------------------------------------------------------------------------|
| rezionata.  | DOMANDE NICEVOTE L   | D IN CARCO A                                                                                                    | 7                                                                                                    | Domande tro                                                                                                    | vate                                                                                                    |                                                                                                    |                                                                                                    |                                                                                                    |                                                                                                    |                                                                                                    |
| Nome        | Codice Fiscale       | <u>Scuola di</u><br>Provenienza                                                                                                   | Tempo Scuola                                                                                                    | Indirizzo                                                                                                    | Tipologia<br>Domanda                                                                                                    | <u>Stato</u><br>Domanda                                                                                                    | Contatto                                                                                                    | Numero<br>Domanda                                                                                                    | Modulo<br>Domanda                                                                                                    | Recuper                                                                                                    |
| L           | E.,                  | RMEE8E801N                                                                                                    | TEMPO PROLUNGATO                                                                                                 | MUSICALE                                                                                                    | ON-LINE                                                                                                    | INOLTRATA                                                                                                    | J8173595998                                                                                                    | 1174                                                                                                    | -                                                                                                    |                                                                                                    |
|             |                      | RMEE8E801N                                                                                                    | ORARIO ORDINARIO                                                                                                 | ORDINARIO                                                                                                    | ON-LINE                                                                                                    | INOLTRATA                                                                                                    | 0621212121                                                                                                    | 1259                                                                                                    | - 1                                                                                                    |                                                                                                    |
| <sup></sup> |                      | RMEE8E801N                                                                                                    | TEMPO PROLUNGATO                                                                                                 | MUSICALE                                                                                                    | ON-LINE                                                                                                    | INOLTRATA                                                                                                    | 0621212121                                                                                                    | 1260                                                                                                    | 3                                                                                                    |                                                                                                    |
| h           |                      |                                                                                                    | 100104.65                                                                                                    |                                                                                                    | ON-LINE                                                                                                    | IN<br>LAVORAZIONE                                                                                                    | 0621212121                                                                                                    | 1262                                                                                                    |                                                                                                    |                                                                                                    |
|             | وتشردونونية)         |                                                                                                    |                                                                                                    |                                                                                                    | ON-LINE                                                                                                    | IN                                                                                                    |                                                                                                    | 1254                                                                                                    |                                                                                                    |                                                                                                    |
|             |                      |                                                                                                    |                                                                                                    |                                                                                                    | ON-LINE                                                                                                    | IN<br>LAVORAZIONE                                                                                                    | 0621212121                                                                                                    | 1261                                                                                                    |                                                                                                    |                                                                                                    |
|             |                      |                                                                                                    | TEMPO PROLUNGATO                                                                                                 | MUSICALE                                                                                                    | ON-LINE                                                                                                    | INOLTRATA                                                                                                    | 0621212121                                                                                                    | 1258                                                                                                    |                                                                                                    |                                                                                                    |
|             | <u>Home</u>          | Nome    Codice Fiscale      Nome    Codice Fiscale      L       L       L       L       L       L       L       L       L       L | Nome  Codice Fiscale  Scuola di<br>Provenienza    K  E  RMEEBE801N    RMEEBE801N  RMEEBE801N    L  L  RMEEBE801N | Iezionata: DOMANDE RICEVUTE ED IN CARICO ALLA SCUOLA    7  Nome  Codice Fiscale  Provenienza  Tempo Scuola    6  A E  RMEEBE801N  Tempo PROLUNGATO    7  RMEEBE801N  ORARIO ORDINARIO DI 30 ORE    1  RMEEBE801N  TEMPO PROLUNGATO    1  FINO A 40 ORE    1  RMEEBE801N  TEMPO PROLUNGATO    1  FINO A 40 ORE    1  TEMPO PROLUNGATO    1  FINO A 40 ORE | Scuola di<br>provenienza  7 Domande tro    Nome  Codice Fiscale  Scuola di<br>provenienza  Tempo Scuola  Indirizzo    L  A  E  RMEE8E801N  TEMPO PROLUNGATO  MUSICALE    RMEE8E801N  RMEE8E801N  ORARIO ORDINARIO<br>DI 30 ORE  ORDINARIO  ORDINARIO    L  Image: Construction of the second of the second of the se | Idezionata: DOMANDE RICEVUTE ED IN CARICO ALLA SCUOLA    7 Domande trovate    Nome  Codice Fiscale  Scuola di<br>provenienza  Tempo Scuola  Indirizzo  Tipologia<br>Domanda    ************************************ | Idezionata: DOMANDE RICEVUTE ED IN CARICO ALLA SCUOLA    7 Domande trovate    Nome  Codice Fiscale  Scuola di<br>provenienza  Tempo Scuola  Indirizzo  Domanda<br>Domanda    Image: A E  RMEE8E801N  RMEE8E801N  TEMPO PROLUNGATO  MUSICALE  ON-LINE  INOLTRATA    Image: A E  RMEE8E801N  ORARIO ORDINARIO<br>DI 30 ORE  ORDINARIO  ON-LINE  INOLTRATA    Image: A E  RMEE8E801N  TEMPO PROLUNGATO  MUSICALE  ON-LINE  INOLTRATA    Image: A E  RMEE8E801N  TEMPO PROLUNGATO  MUSICALE  ON-LINE  INOLTRATA    Image: A E  Image: A E <td>Idezionata: DOMANDE RICEVUTE ED IN CARICO ALLA SCUOLA    7 Domande trovate    Nome  Scuola di<br/>provenienza  Tempo Scuola  Indirizzo  Tipologia<br/>Domanda  Stato  Contatto    1  4  E </td> <td>Idezionata: DOMANDE RICEVUTE ED IN CARICO ALLA SCUOLA    7 Domande trovate    Nome  Codice Fiscale  Scuola di<br/>provenienza  Tempo Scuola  Indirizzo  Tipologia<br/>Domanda  Stato  Contatto  Numero    1  4  E   RMEEBE801N  TEmpo PROLUNGATO  MUSICALE  ON-LINE  INOLTRATA  0621212121  1259    1   RMEEBE801N  TEMPO PROLUNGATO  MUSICALE  ON-LINE  INOLTRATA  0621212121  1260    1   RMEEBE801N  TEMPO PROLUNGATO  MUSICALE  ON-LINE  INOLTRATA  0621212121  1260    1   FINO A 40 ORE  ON-LINE  INOLTRATA  0621212121  1262    1   FINO A 40 ORE  ON-LINE  IN  0621212121  1262    1   FINO A 40 ORE  ON-LINE  IN  0621212121  1262    1   FINO A 40 ORE  ON-LINE  IN  0621212121  1262    1   FINO A 40 ORE  ON-LINE  IN  0621212121  1264</td> <td>Scuela di provenienza  Tempo Scuela Indirizzo  State Domanda Tipologia  Modulo Domanda    Nome  Codice Fiscale  Scuela di provenienza  Tempo PROLUNGATO  MUSICALE  ON-LINE  State Domanda  Contatto telefonico  Numero Domanda  Modulo Domanda     RMEEBE801N  TEMPO PROLUNGATO  MUSICALE  ON-LINE  INOLTRATA  0621212121  1259  1174     RMEEBE801N  REBEB801N  REPRO PROLUNGATO  MUSICALE  ON-LINE  INOLTRATA  0621212121  1259  1     RMEEBE801N  REPRO PROLUNGATO  MUSICALE  ON-LINE  INOLTRATA  0621212121  1260  1     RMEEBE801N  FINO A 40 ORE  ON-LINE  INOLTRATA  0621212121  1260  1     RMEEBE801N  FINO A 40 ORE  ON-LINE  IN  0621212121  1262  1         IN  1254  1    </td> | Idezionata: DOMANDE RICEVUTE ED IN CARICO ALLA SCUOLA    7 Domande trovate    Nome  Scuola di<br>provenienza  Tempo Scuola  Indirizzo  Tipologia<br>Domanda  Stato  Contatto    1  4  E | Idezionata: DOMANDE RICEVUTE ED IN CARICO ALLA SCUOLA    7 Domande trovate    Nome  Codice Fiscale  Scuola di<br>provenienza  Tempo Scuola  Indirizzo  Tipologia<br>Domanda  Stato  Contatto  Numero    1  4  E   RMEEBE801N  TEmpo PROLUNGATO  MUSICALE  ON-LINE  INOLTRATA  0621212121  1259    1   RMEEBE801N  TEMPO PROLUNGATO  MUSICALE  ON-LINE  INOLTRATA  0621212121  1260    1   RMEEBE801N  TEMPO PROLUNGATO  MUSICALE  ON-LINE  INOLTRATA  0621212121  1260    1   FINO A 40 ORE  ON-LINE  INOLTRATA  0621212121  1262    1   FINO A 40 ORE  ON-LINE  IN  0621212121  1262    1   FINO A 40 ORE  ON-LINE  IN  0621212121  1262    1   FINO A 40 ORE  ON-LINE  IN  0621212121  1262    1   FINO A 40 ORE  ON-LINE  IN  0621212121  1264 | Scuela di provenienza  Tempo Scuela Indirizzo  State Domanda Tipologia  Modulo Domanda    Nome  Codice Fiscale  Scuela di provenienza  Tempo PROLUNGATO  MUSICALE  ON-LINE  State Domanda  Contatto telefonico  Numero Domanda  Modulo Domanda     RMEEBE801N  TEMPO PROLUNGATO  MUSICALE  ON-LINE  INOLTRATA  0621212121  1259  1174     RMEEBE801N  REBEB801N  REPRO PROLUNGATO  MUSICALE  ON-LINE  INOLTRATA  0621212121  1259  1     RMEEBE801N  REPRO PROLUNGATO  MUSICALE  ON-LINE  INOLTRATA  0621212121  1260  1     RMEEBE801N  FINO A 40 ORE  ON-LINE  INOLTRATA  0621212121  1260  1     RMEEBE801N  FINO A 40 ORE  ON-LINE  IN  0621212121  1262  1         IN  1254  1 |

In questa fase, i possibili stati della domanda sono:

- "INCOMPLETA", quando manca delle informazioni indispensabili che impediscono l'inoltro della domanda
- "IN LAVORAZIONE", quando la domanda contiene tutti i dati obbligatori ma non è stata ancora inviata
- "INOLTRATA" quando la domanda è stata recapitata alla prima scuola scelta che, dopo la chiusura delle iscrizioni, inizierà a valutarla insieme a tutte le domande pervenute
- "RESTITUITA ALLA FAMIGLIA", quando la scuola restituisce alla famiglia la domanda già inoltrata (o su richiesta della famiglia stessa o su iniziativa della scuola) per integrare alcune informazioni mancanti.

Per prendere visione della domanda online cliccare sull'icona 🚡 . Il pdf della domanda si può visualizzare in ogni momento, qualsiasi sia lo stato della domanda.

L'elenco delle domande può essere anche esportato, in formato csv, excel oppure pdf.

**Attenzione**: nel file xls sono riportate un maggior numero di informazioni rispetto a quelle contenute nell'elenco prospettato a video. In particolare, scorrendo il file xls verso destra, è indicata l'utenza che ha inviato la domanda, la tipologia di utenza (scuola / famiglia), i recapiti del genitore forniti durante la registrazione al sistema delle iscrizioni online, le ulteriori scuole scelte dalla famiglia. La scuola può utilizzare queste informazioni per richiedere chiarimenti o per segnalare incongruenze.

| Nome Con | tatto Cognome Contatt | o Contatto telefonico Email           | Email Facoltativa              | Prima Scuola di Desti | nazione Seconda Scuola di Destinazione Terza Sc | uola di Destina Numero Domanda |
|----------|-----------------------|---------------------------------------|--------------------------------|-----------------------|-------------------------------------------------|--------------------------------|
| nome     | cognome               | 8173595998 alunni.prova@istruzione.lt | mario.rossiprova@istruzione.lt | RMMM813013            | RMMM889018                                      | 1174                           |
| nome     | cognome               | 621212121 alunni.prova@istruzione.it  | mario.rossiprova@istruzione.it | RMMM813013            | RMMM889018                                      | 1259                           |
| nome     | cogname               | 621212121 alunni.prova@istruzione.it  | mario.rossiprova@istruzione.it | RMMM813013            |                                                 | 1260                           |
| nome     | cognome               | 621212121 alunni.prova@istruzione.it  | mario.rossiprova@istruzione.it |                       |                                                 | 1262                           |
| nome     | cognome               |                                       |                                |                       |                                                 | 1254                           |
| nome     | cognome               | 621212121 alunni.prova@istruzione.it  | mario.rossiprova@istruzione.it |                       |                                                 | 1261                           |
| nome     | cognome               | 621212121 alunni.prova@istruzione.it  | mario.rossiprova@istruzione.it | RMMM813013            | RMMM889018                                      | 1258                           |

In fondo all'elenco sono presenti i seguenti bottoni:

|          | in the second | B BACK BERSE              | 10.00    | 6 0 m          |
|----------|---------------|---------------------------|----------|----------------|
| Indietro | Visualizza    | Restituisci alla famiglia | Modifica | Annulla Domand |

Il bottone **Restituisci alla famiglia** consente alla scuola di restituire la domanda inoltrata alla famiglia per apportare correzioni e integrazioni sul portale *IscrizioniOnLine*. A seguito dell'operazione lo stato della domanda riportato nell'elenco cambia in "RESTITUITA ALLA FAMIGLIA".

Il bottone **Annulla Domanda** serve per cancellare la domanda on line già acquisita, ovviamente con l'accordo della famiglia.

I bottoni **Visualizza** e **Modifica** sono relativi alla scheda d'iscrizione del SIDI mentre la domanda d'iscrizione online può essere modificata solo dalla famiglia, nel periodo di apertura delle iscrizioni online e direttamente dal portale Iscrizioni OnLine.

La scheda d'iscrizione contiene poche informazioni essenziali che servono per gli adempimenti del DM/74 2010: i dati anagrafici salvati nell'Anagrafe Alunni del SIDI, le preferenze della famiglia sul tempo scuola (per le scuole primarie e secondarie di I grado) e/o sull'indirizzo di studio (secondarie di I grado). Sulla parte bassa della pagina è presente lo "storico della domanda" dove sono elencati tutti i passaggi di stato della domanda d'iscrizione, dal primo inoltro della famiglia fino all'accettazione finale da parte della scuola.

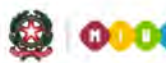

## SMART GUIDE 2014

| Dati Anagrafici                                                                        |                                 |                                                                  |
|----------------------------------------------------------------------------------------|---------------------------------|------------------------------------------------------------------|
| Cognome:<br>Sesso: F. Data di nascita<br>Codice Fiscale: f<br>Stato Estero di Nascita: | a: 29/05/2003                   | Nome: \<br>Comune Nascita: 0274 PALESTRINA                       |
| Luogo Estero di Nascita                                                                |                                 |                                                                  |
| Indirizzo: VIA DEL BOSO<br>Prima Cittadinanza: 200                                     | TALIA                           | Cap: J0132 Comune: C116 CASTEL CANDOLFC<br>Seconda Cittadinanza: |
| Dati Domanda Iccriz cre                                                                |                                 |                                                                  |
| Numero Domanda:                                                                        | 1265                            |                                                                  |
| Modula Domanda;                                                                        | 1                               |                                                                  |
| Upologia Domanda:                                                                      | TIN- TRE                        |                                                                  |
| Scuola di pervenionzar                                                                 | NO_IRATA                        |                                                                  |
| Tempo scuola:<br>Indirizzo di studio:                                                  | ORARIO ORDIVARIO E<br>ORDINARIO | 350 02 0                                                         |
| Preferenze espresse dall                                                               | a famiglia                      |                                                                  |
| Scuola Te                                                                              | mpo Scuolo                      | Indirizzo                                                        |
| TENDO PE                                                                               | OLUNGATO A 35 DEE               | DRDINAF.IO                                                       |
| TENPO PRO.                                                                             | UNGATO FINE A 40 ORE            | ORDINARIO                                                        |
| Storec Statı Domanda                                                                   |                                 |                                                                  |
| Utente                                                                                 | Data                            | Stato Scuola di destinazioneNum. Domanda Data Rilascio Nulla Ost |
|                                                                                        | UPRAINT INALL IN AN AN AN       | INC. TB 474                                                      |

Tornando in **Elenco Domande ricevute**, la presenza dell'icona nella colonna Recupero Email Numero Domanda Recupero Domanda 1266 Recupero 1266 Recupero Email 1266 Recupero Email Numero Domanda Recupero Email segnala che un precedente messaggio di posta elettronica non è stato recapitato agli indirizzi email del genitore per problemi del server.

In questo caso è opportuno ripetere l'invio, cliccando sull'icona in La finestra successiva mostra il testo del messaggio (predisposto dal sistema in automatico, quindi non modificabile): premere il bottone "Invia" per ripetere la consegna.

| and the second second                           |                                                                                                    |
|-------------------------------------------------|----------------------------------------------------------------------------------------------------|
| mail da recuperare                              |                                                                                                    |
| Indirizzo Email princi<br>Indirizzo Email secon | pale: alunni.prova@istruzione.it<br>dario:                                                                                                    |
| Oggetto Email:                                  | Ministero dell'Istruzione, Universita' e Ricerca - Accettazione domanda istrizione                                                                                                    |
| Testo Email:                                    | Gendle C<br>La informamo che la sua richieste di lacriziane all'a.s. 2014/15 per Falimmi/a<br>La informamo che la sua richieste di lacriziane all'a.s. 2014/15 per Falimmi/a<br>La informamo che la sua richieste di lacriziane di lacriziane di lacrizia |
|                                                 | Inductio Invia Cancella                                                                                                    |

Direzione generale per gli studi, la statistica e i sistemi informativi

Benvenuto, Linia

Visualizzazione Log Anagrafe Nazionale Gestione Iscrizioni

I tuoi servizi

Gestione Alunni Trasmissione flussi

#### Download dei dati – per le scuole di destinazione

**Dal 3 febbraio** una nuova funzionalità consente alle scuole destinatarie dell'iscrizione di prenotare il download dei dati delle domande d'iscrizione on line ricevute fino a quel momento.

Alunni classi conclusive Consiglio Orientativo Nel menu dei servizi scegliere la voce **Download dei dati**. Gestione domande ricevute Download Dati Comunicazioni di Servizio P - 9 Torna a lista scuole Torna a Pag. Iniziale Anno Scolastico 2013/2014 Gestione Alunni --> Gestione Iscrizioni --> Download Dati Iscrizioni Ting Esportazio Prg. Elaborazione Data prenotazio azione Download File Lon Front Dati Alunni Nella finestra di Download 🗋 Dati Alunni/Famiglia Dati Alunni/Famiglia/Scuola Dati Iscrizioni, selezionare 🗇 Dati domande di iscrizione per graduatoria - scuola secondaria I grado 259253 27/01/2014 l'ultima riga "Dati domande iscrizione di per graduatorie" e premere il bottone Prenota Esportazione.

L'elaborazione avviene di notte e predispone un archivio .zip che contiene tutti i dati che i genitori hanno indicato nelle domande, in un unico file .csv che rispecchia le sezioni del modello personalizzato dalla scuola. Tali dati possono essere utilizzati per verificare il possesso dei requisiti di coloro che si sono iscritti fino a quel momento e aggiornare le eventuali graduatorie di precedenza per l'accettazione delle domande.

Il file .zip resta disponibile per 3 giorni, trascorsi i quali si deve procedere ad una nuova prenotazione.

| Dati Alunni             |                                               | a state and a state of the second state | cours prenotationes | le Download File L                     | og Eri |
|-------------------------|-----------------------------------------------|-----------------------------------------|---------------------|----------------------------------------|--------|
|                         |                                               |                                         |                     |                                        |        |
| Dati Alunni/Famiglia    |                                               |                                         |                     |                                        |        |
| Dati Alunni/Famiglia/So | cuola                                         |                                         | Subjects and the    | <br>-                                  |        |
| Dati domande di iscrizi | one per graduatoria - scuola secondaria I gra | ido 259277                              | 29/01/2014          | -1 - 1 - 1 - 1 - 1 - 1 - 1 - 1 - 1 - 1 |        |

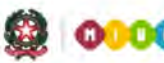

## SMART GUIDE 2014

#### Alunni in classi conclusive - per le scuole di provenienza

Selezionare la scuola d'interesse e **l'Anno Scolastico 2013/14**, poi premere il pulsante Conferma. Dal menu "I tuoi servizi", selezionare la voce **Gestione Iscrizioni** e poi **Alunni classi conclusive**.

| Lista Scuola Asso | ociate                                                                    |                                   | Benvenuto                                                                                                    |
|-------------------|---------------------------------------------------------------------------|-----------------------------------|----------------------------------------------------------------------------------------------------|
| Selezionare una S | Scuola dalla lista e l'Anno Scolastico di rifer                           | imento                            | benvenuco,                                                                                                    |
| 54 Scu            | ole trovate, lista da 1 a 10[Prima/Precedente] 1,                         | 2, 3, 4, 5, 6 [Successiva/Ultima] | I tuoi servizi                                                                                                    |
| Codice            | Tipologia Scuola                                                          | Denominazione Scuola              | Gestione Alunni                                                                                                    |
| 0 / I<br>0 / 9 I  | ST PROF PER L'AGRICOLTURA E L'AMBIENTE<br>ST PROF INDUSTRIA E ARTIGIANATO |                                   | Trasmissione flussi<br>Visualizzazione Log<br>Anagrafe Nazionale<br><u>Gestione Iscrizioni</u><br>Alunni classi conclusive<br>Consiglio Orientativo<br>Gestione domande<br>ricevute<br>Download Dati<br>Comunicazioni di Servizio |
|                   | Anno Scolastico * 2013-2014 -                                             |                                   | Torna a lista scuole<br>Torna a Pag. Iniziale                                                                                                    |

Si apre il **Cruscotto Iscrizioni su Classi,** che fornisce in tempo reale l'avanzamento delle attività di trasmissione delle domande per gli alunni delle classi conclusive. Al termine del processo di *IscrizioniOnline* la colonna "Stato" segnala che tutti gli alunni della classe hanno presentato domanda d'iscrizione (semaforo verde).

| tuone Alunni> Gestione Isci           | izioni> A       | lunni classi conc     | lusive> Crusco       | tto Iscrizioni    | su Class |
|---------------------------------------|-----------------|-----------------------|----------------------|-------------------|----------|
|                                       | 2               | Classi trovate        |                      |                   |          |
| Classe                                | Tot. Alunni I   | scrizioni On-line I   | scrizioni Tradiziona | ali Tot. Iscrizio | ni Stato |
| ) 3A - I                              | 16              | 3                     | 0                    | 3                 | •        |
| ) 3B = I                              | 21              | 5                     | 0                    | 5                 | •        |
|                                       |                 | Avanti                |                      |                   |          |
| egenda:                               |                 |                       |                      |                   |          |
| Per nessun frequentante la classe     | conclusiva è    | stata registrata l'is | crizione             |                   |          |
| Non sono state registrate iscrizion   | per tutti i fre | equentanti la classe  | e conclusiva         |                   |          |
| Sono state registrate le iscrizioni r | er tutti i fren | uentanti la classe    | conclusiva           |                   |          |

Sarà obbligo della scuola di attuale frequenza contattare tutte le famiglie degli alunni che non hanno presentato domanda d'iscrizione on line e di recepire eventuali scelte alternative espresse dalla

famiglia per l'assolvimento del diritto/dovere all'istruzione nell'anno successivo. Tali scelte dovranno essere comunicate nel sistema di Gestione iscrizioni del SIDI, da parte della scuola di attuale frequenza, dopo il 28 febbraio.

Per proseguire nell'inserimento, selezionare la classe d'interesse e cliccare sul bottone "Avanti". L'elenco riporta:

- le domande trasmesse on line;
- lo stato di lavorazione;
- la scuola d'iscrizione (la prima scelta dalla famiglia);
- altri dati per il contatto con la famiglia.

|      | ciezionata: | - 1. S. VIA | or weiter (Incline) |                                |        |               |              |         |                      |         |         |            |          |
|------|-------------|-------------|---------------------|--------------------------------|--------|---------------|--------------|---------|----------------------|---------|---------|------------|----------|
|      | Fermine     | -           | Confirm Processo    | STATE Act                      | State  | Scuola        | Prosecuzione | Ties    | State                | Numero  | Hodulo  | Contatto   | Recupero |
|      | Providences |             | LINGUELEUSARE       | O" IN APTER OF                 | Errone | Destinazione  | obblige      | Domanda | Domanda<br>Prostauta | Domasda | Domasda | telefonico | Email    |
|      |             | 1.00        | 101124              | CF IN ATTEM OF                 |        |               |              | 08-124  | DOLTRATA.            | 1286    | - 2     |            |          |
| 2    |             |             |                     | 042042048                      |        | 00 9          |              |         |                      |         |         |            |          |
|      |             | - C         |                     | CF CA 1420485                  |        |               |              |         |                      |         |         |            |          |
|      |             |             | (*1.4 % A 1)        | VALDAZONE                      |        |               |              |         |                      |         |         |            |          |
|      |             |             |                     | OF IN APTESS OF<br>VALENATIONS | •      |               |              |         |                      |         |         |            |          |
|      |             |             |                     | OF IN APPESK DE                | ٠      |               |              |         |                      |         |         |            |          |
|      |             |             |                     | CP IN ATTESH CE.               |        |               |              |         |                      |         |         |            |          |
|      |             |             |                     | OF IN AFTESIA DE               |        | Ed.           |              | 0144    | DIOLTRATA.           | 1284    | -       |            |          |
| -    |             |             |                     | CP IN APTESS OF                |        | 2             |              |         |                      |         |         |            |          |
|      |             |             |                     | VILIDAZIONE                    |        |               |              |         |                      |         |         |            |          |
|      |             |             |                     | VALENZOVE                      | •      |               |              |         |                      |         |         |            |          |
| 1.04 |             |             |                     | CP IN AFTER OF                 | ٠      |               |              |         |                      |         |         |            |          |
|      |             |             |                     | OF IN ATTESN DE                |        |               |              | OF-LINE |                      | 1247    | -       |            |          |
|      |             |             |                     | CA 2H VILLOWS                  |        |               |              |         | Desverage            |         |         |            |          |
|      |             |             |                     | 10.00425048                    | -      |               |              |         |                      |         |         |            |          |
|      |             |             |                     | VALEAZONE                      |        |               |              |         |                      |         |         |            |          |
|      |             |             |                     | OF IN INTESI OF                | •      |               |              |         |                      |         |         |            |          |
|      |             |             |                     | CP IN APTESN CE                | ٠      |               |              |         |                      |         |         |            |          |
|      |             |             |                     | VILIDADONE                     | D      | porta in CSVI | ENCE. I FOR  |         |                      |         |         |            |          |

Se occorre prendere visione della domanda on line cliccare sull'icona 🚡 . Il pdf della domanda si può visualizzare in ogni momento, qualsiasi sia lo stato della domanda.

L'elenco delle domande può essere anche esportato, in formato csv, excel oppure pdf.

**Attenzione**: nel file xls sono riportate un numero di informazioni maggiore rispetto a quelle contenute nell'elenco a video. In particolare, scorrendo il file xls verso destra, sono indicate le utenze che hanno inviato le domande, la tipologia (scuola/famiglia), i recapiti del genitore forniti durante la registrazione al sistema delle iscrizioni online.

La scuola può utilizzare queste informazioni per richiedere chiarimenti o per segnalare incongruenze.

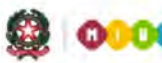

## SMART GUIDE 2014

| Utenza   | Nome Contatto | Cognome Contatto Contatto tel | lefonice | Prima Email        | Seconda Email      | Numero Domanda |
|----------|---------------|-------------------------------|----------|--------------------|--------------------|----------------|
| FAMIGLIA |               | 8173                          | 596344   | alunni.prova@istru | mario.rossiprova@  | 1248           |
| FAMIGLIA |               | 8173                          | 596344   | alunni.prova@istru | mario.rossiprova@  | 1280           |
| FAMIGLIA |               | 621                           | 212121   | alunni.prova@istru | .mario.rossiprova@ | 1264           |
| FAMIGLIA |               | 621.                          | 212121   | alunni.prova@istru | mario.rossiprova@  | 1265           |

In fondo all'elenco, in Alunni classi conclusive, sono presenti i bottoni, Visualizza e Annulla Domanda.

Il bottone **Annulla Domanda** serve per cancellare la domanda on line già acquisita, ovviamente con l'accordo della famiglia.

Il bottone **Visualizza** serve per consultare la scheda d'iscrizione. Questa scheda contiene le informazioni essenziali utili per gli adempimenti del DM/74 del 2010: i dati anagrafici salvati nell'Anagrafe Alunni del SIDI, le preferenze della famiglia sul tempo scuola (per le scuole primarie e secondarie di I grado) e/o sull'indirizzo di studio (secondarie di I e II grado). In basso alla scheda compare lo "storico della domanda", che riporta tutti i passaggi di stato della domanda d'iscrizione, dal primo inoltro della famiglia fino all'accettazione finale da parte della scuola.

|                                          | I Anno                           | Scolastico 2013              | /2014                                                           |
|------------------------------------------|----------------------------------|------------------------------|-----------------------------------------------------------------|
| Gestione Alunni                          | > Gestione Iscrizio              | ni -> Alunni clas            | si conclusive> Dettaglio Iscrizione                             |
| Attenzione!                              |                                  |                              |                                                                 |
| I dati anagrafici dell                   | 'alunno presenti nella           | domanda non coin             | cidono con quelli registrati nell'anagrafe alumi SIDL           |
| Dati Anagrafici                          |                                  |                              |                                                                 |
| Cognome:                                 |                                  | Non                          | 1e: L                                                           |
| Sesso: F Data di na<br>Codice Fiscale: ( | scita: 07/07/2002                | Con                          | une Nascita: H501 ROMA                                          |
| Luogo Estero di Nas                      | scita:                           |                              |                                                                 |
| Indirizzo:                               |                                  | Cap                          | 00130 Comune: A749 BELLEGRA                                     |
| Prima Cittadinanza                       | 200 TIALIA                       | Seo                          | onda Cittadinaniza:                                             |
| Dati Domanda Iscrizio                    | one                              |                              |                                                                 |
| Tipologia Domanda                        | : ON-LINE                        |                              |                                                                 |
| Numero Domanda:                          | 1267                             |                              |                                                                 |
| State Domanda:                           | INCH TRATA                       |                              |                                                                 |
| Scuola di destinazio                     | one: landara                     |                              |                                                                 |
| Tempo scuola:<br>Indirizzo di studio:    | ORARIO ORDINA<br>ORDINARIO       | ARIO DI 30 ORE               |                                                                 |
| Preferenze espresse                      | dalla famiglia                   |                              |                                                                 |
| Scuola                                   | Tempo Scuola                     | Indirizzo                    |                                                                 |
| F ORARIO                                 | O ORDINARIO DI 30 ORE            | MM-ORDINARIO                 |                                                                 |
| I EMPO                                   | PROLUNGATO FINO A 40             | OREMM-ORDINARIO              |                                                                 |
| Storico Domanda                          |                                  |                              |                                                                 |
|                                          |                                  | the second second            |                                                                 |
| Utente<br>PORTALE ISCRIZIONI             | Data<br>0N-LINE 24/01/2014 14.00 | Stato Scuo<br>D.16 INOLTRATA | a di destinazione Num. Domanda Data Rilascio Nulla Osta<br>1267 |
|                                          |                                  |                              |                                                                 |
|                                          |                                  | Insliebro                    | diries Dati                                                     |
| 4 T                                      |                                  |                              |                                                                 |

Se nella scheda d'iscrizione compare il messaggio in rosso "Attenzione! I dati anagrafici dell'alunno presenti nella domanda non coincidono con quelli registrati nell'anagrafe alunni SIDI" la scuola di

attuale frequenza è tenuta a verificare il disallineamento e a rimuoverlo. Con il tasto **Allinea Dati** si apre la finestra che riporta i dati dell'Anagrafe alunni e, per confronto, quelli che il genitore ha indicato nella domanda d'iscrizione online.

| actione Alumni> Cestione Jerrizioni                  | Alunni classi conclusivo> Allineamento Dati   |
|------------------------------------------------------|-----------------------------------------------|
| Sestione Alumn> Gestione Ischizion                   |                                               |
| Dati Anagrafici presenti in Sidi                     |                                               |
| Cognome: Carren                                      | Nome: EVITA                                   |
| Codice Fiscale: C                                    |                                               |
| Sesso: F Data di nascita: 07/07/2002                 | Comune Nascita: H501 ROMA                     |
| Stato Estero di Nascita:                             |                                               |
| Luogo Estero di Nascita:                             |                                               |
| Prima Cittadinanza: 200 ITALIA                       | Seconda Cittadinanza:                         |
| Indirizzo: VIA DELLE CILIEGIE 32                     | Cap: 00130 Comune: A749 BELLEGRA              |
| Dati Anagrafici presenti nella Domanda di Iscrizione | e online                                      |
| Cognome:                                             | Nome: EVITA PLA                               |
| Codice Fiscale: C.                                   |                                               |
| Sesso: F Data di nascita: 07/07/2002                 | Comune Nascita: H501 ROMA                     |
| Stato Estero di Nascita:                             |                                               |
| Prima Cittadinanza: 200 ITALIA                       | an an address in second a start in the second |
| Indirizzo: VIA DELLE CERACCHIE 2/A                   | Cap: 00132 Comune: A749 BELLEGRA              |

Con il tasto **Salva** i dati anagrafici e di residenza dell'alunno in Sidi vengono-aggiornati-con i dati anagrafici e di residenza indicati dalla famiglia nella domanda di iscrizione online.

Altrimenti, se l'errore è presente nella domanda d'iscrizione inoltrata dal genitore (per esempio, non è indicato il secondo nome dell'alunno), cliccare sul tasto **Indietro** (e nessun aggiornamento verrà eseguito al SIDI).